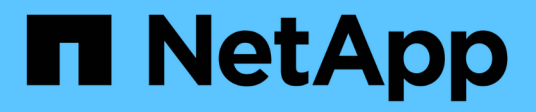

# **Google Cloud Platform Image Verification**

**Cloud Volumes ONTAP** 

NetApp April 23, 2024

This PDF was generated from https://docs.netapp.com/us-en/bluexp-cloud-volumes-ontap/concept-gcp-image-verification.html on April 23, 2024. Always check docs.netapp.com for the latest.

# **Table of Contents**

| Google Cloud Platform Image Verification    | <br>. 1 |
|---------------------------------------------|---------|
| Google Cloud image verification overview    | <br>. 1 |
| Convert image to raw format on Google Cloud | <br>. 1 |
| Image signature verification                | <br>. 7 |

# **Google Cloud Platform Image Verification**

## **Google Cloud image verification overview**

Google Cloud image verification complies with enhanced NetApp security requirements. Changes have been made to the script generating the images to sign the image along the way using private keys specifically generated for this task. You can verify the integrity of the GCP image by using the signed digest and public certificate for Google Cloud which can be downloaded via NSS for a specific release.

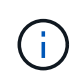

Google Cloud image verification is supported on Cloud Volumes ONTAP software version 9.13.0 or greater.

## Convert image to raw format on Google Cloud

The image being used to deploy new instances, upgrades, or being used in existing images will be shared with the clients through the NetApp Support Site (NSS). The signed digest, and the certificates will be available to download through the NSS portal. Make sure you are downloading the digest and certificates for the right release corresponding to the image shared by NetApp Support. For instance, 9.13.0 images will have a 9.13.0 signed digest and certificates available on NSS.

### Why is this step needed?

The images from Google Cloud cannot be downloaded directly. In order to verify the image against the signed digest and the certificates, you need to have a mechanism to compare the two files and download the image. To do so, you must export/convert the image into a disk.raw format and save the results in a storage bucket on Google Cloud. The disk.raw file is tarred and gzipped in the process.

The user/service-account will need privileges to perform the following:

- Access to Google storage bucket
- Write to Google Storage bucket
- Create cloud build jobs (used during export process)
- · Access to the desired image
- Create export image tasks

To verify the image, it must be converted to a disk.raw format and then downloaded.

### Use Google Cloud command line to export Google Cloud image

The preferred way to export an image to Cloud Storage is to use the gcloud compute images export command. This command takes the provided image and converts it to a disk.raw file which gets tarred and gzipped. The generated file is saved at the destination URL and can then be downloaded for verification.

The user/account must have privileges to access and write to the desired bucket, export the image, and cloud builds (used by Google to export the image) to execute this operation.

Export Google Cloud image using gcloud

```
\ gcloud compute images export \
    --destination-uri DESTINATION URI \
    --image IMAGE NAME
# For our example:
$ gcloud compute images export \
    --destination-uri gs://vsa-dev-bucket1/example-user-exportimage-
qcp-demo ∖
    --image example-user-20230120115139
## DEMO ##
# Step 1 - Optional: Checking access and listing objects in the
destination bucket
$ gsutil ls gs://example-user-export-image-bucket/
# Step 2 - Exporting the desired image to the bucket
$ gcloud compute images export --image example-user-export-image-demo
--destination-uri gs://example-user-export-image-bucket/export-
demo.tar.gz
Created [https://cloudbuild.googleapis.com/v1/projects/example-demo-
project/locations/us-central1/builds/xxxxxxxxx].
Logs are available at [https://console.cloud.google.com/cloud-
build/builds; region=us-central1/xxxxxxxx?project=xxxxxxxxxx].
[image-export]: 2023-01-25T18:13:48Z Fetching image "example-user-
export-image-demo" from project "example-demo-project".
[image-export]: 2023-01-25T18:13:49Z Validating workflow
[image-export]: 2023-01-25T18:13:49Z Validating step "setup-disks"
[image-export]: 2023-01-25T18:13:49Z Validating step "image-export-
export-disk"
[image-export.image-export-export-disk]: 2023-01-25T18:13:49Z
Validating step "setup-disks"
[image-export.image-export-export-disk]: 2023-01-25T18:13:49Z
Validating step "run-image-export-export-disk"
[image-export.image-export-export-disk]: 2023-01-25T18:13:50Z
Validating step "wait-for-inst-image-export-export-disk"
[image-export.image-export-export-disk]: 2023-01-25T18:13:50Z
Validating step "copy-image-object"
[image-export.image-export-export-disk]: 2023-01-25T18:13:50Z
Validating step "delete-inst"
[image-export]: 2023-01-25T18:13:51Z Validation Complete
[image-export]: 2023-01-25T18:13:51Z Workflow Project: example-demo-
project
[image-export]: 2023-01-25T18:13:51Z Workflow Zone: us-central1-c
```

[image-export]: 2023-01-25T18:13:51Z Workflow GCSPath: gs://exampledemo-project-example-bkt-us/ [image-export]: 2023-01-25T18:13:51Z Example scratch path: https://console.cloud.google.com/storage/browser/example-demo-projectexample-bkt-us/example-image-export-20230125-18:13:49-r88px [image-export]: 2023-01-25T18:13:51Z Uploading sources [image-export]: 2023-01-25T18:13:51Z Running workflow [image-export]: 2023-01-25T18:13:51Z Running step "setup-disks" (CreateDisks) [image-export.setup-disks]: 2023-01-25T18:13:51Z CreateDisks: Creating disk "disk-image-export-image-export-r88px". [image-export]: 2023-01-25T18:14:02Z Step "setup-disks" (CreateDisks) successfully finished. [image-export]: 2023-01-25T18:14:02Z Running step "image-export-exportdisk" (IncludeWorkflow) [image-export.image-export-export-disk]: 2023-01-25T18:14:02Z Running step "setup-disks" (CreateDisks) [image-export.image-export-export-disk.setup-disks]: 2023-01-25T18:14:02Z CreateDisks: Creating disk "disk-image-export-export-diskimage-export-image-export--r88px". [image-export.image-export-export-disk]: 2023-01-25T18:14:02Z Step "setup-disks" (CreateDisks) successfully finished. [image-export.image-export-export-disk]: 2023-01-25T18:14:02Z Running step "run-image-export-export-disk" (CreateInstances) [image-export.image-export-export-disk.run-image-export-export-disk]: 2023-01-25T18:14:02Z CreateInstances: Creating instance "inst-imageexport-export-disk-image-export-image-export--r88px". [image-export.image-export-export-disk]: 2023-01-25T18:14:08Z Step "run-image-export-export-disk" (CreateInstances) successfully finished. [image-export.image-export-export-disk.run-image-export-export-disk]: 2023-01-25T18:14:08Z CreateInstances: Streaming instance "inst-imageexport-export-disk-image-export-image-export--r88px" serial port 1 output to https://storage.cloud.google.com/example-demo-projectexample-bkt-us/example-image-export-20230125-18:13:49-r88px/logs/instimage-export-export-disk-image-export-image-export--r88px-serialport1.log [image-export.image-export-export-disk]: 2023-01-25T18:14:08Z Running step "wait-for-inst-image-export-export-disk" (WaitForInstancesSignal) [image-export.image-export-export-disk.wait-for-inst-image-exportexport-disk]: 2023-01-25T18:14:08Z WaitForInstancesSignal: Instance "inst-image-export-export-disk-image-export-image-export--r88px": watching serial port 1, SuccessMatch: "ExportSuccess", FailureMatch: ["ExportFailed:"] (this is not an error), StatusMatch: "GCEExport:". [image-export.image-export-export-disk.wait-for-inst-image-exportexport-disk]: 2023-01-25T18:14:29Z WaitForInstancesSignal: Instance "inst-image-export-export-disk-image-export-image-export--r88px":

StatusMatch found: "GCEExport: <serial-output key:'source-size-gb'
value:'10'>"

[image-export.image-export-export-disk.wait-for-inst-image-exportexport-disk]: 2023-01-25T18:14:29Z WaitForInstancesSignal: Instance "inst-image-export-export-disk-image-export-image-export--r88px": StatusMatch found: "GCEExport: Running export tool."

[image-export.image-export-export-disk.wait-for-inst-image-exportexport-disk]: 2023-01-25T18:14:29Z WaitForInstancesSignal: Instance "inst-image-export-export-disk-image-export-image-export--r88px": StatusMatch found: "GCEExport: Disk /dev/sdb is 10 GiB, compressed size will most likely be much smaller."

[image-export.image-export-export-disk.wait-for-inst-image-exportexport-disk]: 2023-01-25T18:14:29Z WaitForInstancesSignal: Instance "inst-image-export-export-disk-image-export-image-export--r88px": StatusMatch found: "GCEExport: Beginning export process..." [image-export.image-export-export-disk.wait-for-inst-image-exportexport-disk]: 2023-01-25T18:14:29Z WaitForInstancesSignal: Instance "inst-image-export-export-disk-image-export-image-export--r88px": StatusMatch found: "GCEExport: Copying \"/dev/sdb\" to gs://exampledemo-project-example-bkt-us/example-image-export-20230125-18:13:49r88px/outs/image-export-export-disk.tar.gz."

[image-export.image-export-export-disk.wait-for-inst-image-exportexport-disk]: 2023-01-25T18:14:29Z WaitForInstancesSignal: Instance "inst-image-export-export-disk-image-export-image-export--r88px": StatusMatch found: "GCEExport: Using \"/root/upload\" as the buffer prefix, 1.0 GiB as the buffer size, and 4 as the number of workers." [image-export.image-export-export-disk.wait-for-inst-image-exportexport-disk]: 2023-01-25T18:14:29Z WaitForInstancesSignal: Instance "inst-image-export-export-disk-image-export-image-export--r88px": StatusMatch found: "GCEExport: Creating gzipped image of \"/dev/sdb\"." [image-export.image-export-export-disk.wait-for-inst-image-exportexport-disk]: 2023-01-25T18:14:29Z WaitForInstancesSignal: Instance "inst-image-export.image-export-export-disk.wait-for-inst-image-exportexport-disk]: 2023-01-25T18:14:29Z WaitForInstancesSignal: Instance "inst-image-export-export-disk.image-export-image-exportexport-disk]: 2023-01-25T18:14:29Z WaitForInstancesSignal: Instance "inst-image-export-export-disk-image-export-image-exportexport-disk]: 2023-01-25T18:14:29Z WaitForInstancesSignal: Instance "inst-image-export-export-disk-image-export-image-export--r88px": StatusMatch found: "GCEExport: Read 1.0 GiB of 10 GiB (212 MiB/sec), total written size: 992 MiB (198 MiB/sec)"

[image-export.image-export-export-disk.wait-for-inst-image-exportexport-disk]: 2023-01-25T18:14:59Z WaitForInstancesSignal: Instance "inst-image-export-export-disk-image-export-image-export--r88px": StatusMatch found: "GCEExport: Read 8.0 GiB of 10 GiB (237 MiB/sec), total written size: 1.5 GiB (17 MiB/sec)"

[image-export.image-export-export-disk.wait-for-inst-image-exportexport-disk]: 2023-01-25T18:15:19Z WaitForInstancesSignal: Instance "inst-image-export-export-disk-image-export-image-export--r88px": StatusMatch found: "GCEExport: Finished creating gzipped image of \"/dev/sdb\" in 48.956433327s [213 MiB/s] with a compression ratio of 6."

[image-export.image-export-export-disk.wait-for-inst-image-exportexport-disk]: 2023-01-25T18:15:19Z WaitForInstancesSignal: Instance "inst-image-export-export-disk-image-export-image-export--r88px": StatusMatch found: "GCEExport: Finished export in 48.957347731s" [image-export.image-export-export-disk.wait-for-inst-image-exportexport-disk]: 2023-01-25T18:15:19Z WaitForInstancesSignal: Instance "inst-image-export-export-disk-image-export-image-export--r88px": StatusMatch found: "GCEExport: <serial-output key:'target-size-gb'</pre> value:'2'>" [image-export.image-export-disk.wait-for-inst-image-exportexport-disk]: 2023-01-25T18:15:19Z WaitForInstancesSignal: Instance "inst-image-export-export-disk-image-export-image-export--r88px": SuccessMatch found "ExportSuccess" [image-export.image-export-export-disk]: 2023-01-25T18:15:19Z Step "wait-for-inst-image-export-export-disk" (WaitForInstancesSignal) successfully finished. [image-export.image-export-export-disk]: 2023-01-25T18:15:19Z Running step "copy-image-object" (CopyGCSObjects) [image-export.image-export-export-disk]: 2023-01-25T18:15:19Z Running step "delete-inst" (DeleteResources) [image-export.image-export-export-disk.delete-inst]: 2023-01-25T18:15:19Z DeleteResources: Deleting instance "inst-image-exportexport-disk". [image-export.image-export-export-disk]: 2023-01-25T18:15:19Z Step "copy-image-object" (CopyGCSObjects) successfully finished. [image-export.image-export-export-disk]: 2023-01-25T18:15:34Z Step "delete-inst" (DeleteResources) successfully finished. [image-export]: 2023-01-25T18:15:34Z Step "image-export-export-disk" (IncludeWorkflow) successfully finished. [image-export]: 2023-01-25T18:15:34Z Serial-output value -> sourcesize-gb:10 [image-export]: 2023-01-25T18:15:34Z Serial-output value -> targetsize-gb:2 [image-export]: 2023-01-25T18:15:34Z Workflow "image-export" cleaning up (this may take up to 2 minutes). [image-export]: 2023-01-25T18:15:35Z Workflow "image-export" finished cleanup. # Step 3 - Validating the image was successfully exported \$ gsutil ls gs://example-user-export-image-bucket/ gs://example-user-export-image-bucket/export-demo.tar.gz # Step 4 - Download the exported image

\$ gcloud storage cp gs://BUCKET NAME/OBJECT NAME SAVE TO LOCATION

```
$ gcloud storage cp gs://example-user-export-image-bucket/export-
demo.tar.gz CVO_GCP_Signed_Digest.tar.gz
Copying gs://example-user-export-image-bucket/export-demo.tar.gz to
file://CVO_GCP_Signed_Digest.tar.gz
Completed files 1/1 | 1.5GiB/1.5GiB | 185.0MiB/s
Average throughput: 213.3MiB/s
$ ls -1
total 1565036
-rw-r--r-- 1 example-user example-user 1602589949 Jan 25 18:44
CVO_GCP_Signed_Digest.tar.gz
```

### **Extract zipped files**

```
# Extracting files from the digest
```

\$ tar -xf CVO\_GCP\_Signed\_Digest.tar.gz

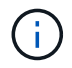

See Google Cloud doc on Exporting an image for more information on how to export an image through Google Cloud.

### Image signature verification

### Verify Google Cloud signed images

To verify the exported Google Cloud signed image, you must download the image digest file from the NSS to validate the disk.raw file and digest file contents.

### Signed image verification workflow summary

The following is an overview of the Google Cloud signed image verification workflow process.

- From the NSS, download the Google Cloud archive containing the following files:
  - Signed digest (.sig)
  - Certificate containing the public key (.pem)
  - Certificate chain (.pem)

| Cloud Volumes ONTAP 9.13.0<br>Date Posted:                                                                                                    |                                                                                                    |                                                                                                    |  |
|----------------------------------------------------------------------------------------------------|----------------------------------------------------------------------------------------------------|----------------------------------------------------------------------------------------------------|--|
| Restrictions on Encryption Technology<br>NetApp Volume Encryption (available with ONTAP 9.1 and later releases) provides for data-at-rest encryption that requires authorizations, permits, or licenses to import, export, re-export or use this software.<br>A state license for importing encryption equipment is required to import ONTAP 9.1 (or later) with NetApp Volume Encryption into Member States of the Eurasian Economic Union: Russia, Belarus, Kazakhstan, Armenia<br>and Kyrgyzstan. Moreover, in certain cases, an end-user customer must have a valid state encryption license to this software.<br>Consult your legal advisor on this matter. |                                                                                                    |                                                                                                    |  |
| Cloud Volumes ONTAP<br>Non-Restricted Countries<br>If you are upgrading to ONTAP 9.13.0, and you are in "Non-<br>restricted Countries", please download the image with NetApp<br>Volume Encryption.                                                                                                    | Cloud Volumes ONTAP<br>Restricted Countries<br>If you are unsure whether your company complied with all<br>applicable legal requirements on encryption technology,<br>download the image without NetApp Volume Encryption. | Cloud Volumes ONTAP<br>Google Image Digest Files<br>DOWNLOAD GCP-X-9-13-0_PKG:TAR.GZ [7.52<br>KB]<br>View and download checksums |  |
| DOWNLOAD 9130_V_IMAGE.TGZ [2.58 GB]<br>View and download checksums<br>DOWNLOAD 9130_V_IMAGE.TGZ.PEM [451 B]<br>View and download checksums                                                                                                    | DOWNLOAD 9130_V_NODAR_IMAGE.TGZ [2.58<br>GB]<br>View and download checksums<br>DOWNLOAD 9130_V_NODAR_IMAGE.TGZ.PEM<br>[451 B]                                                                                              | Azure Image Digest File<br>DOWNLOAD AZURE-9.13.0_PKG.TAR.GZ [7.55<br>KB]<br>View and download checksums                          |  |
| DOWNLOAD 9130_V_IMAGE.TGZ.SIG [256 B]<br>View and download checksums                                                                                                    | View and download checksums<br>DOWNLOAD 9130_V_NODAR_IMAGE.TGZ.SIG<br>[256 B]<br>View and download checksums                                                                                                    |                                                                                                    |  |

- Download the converted disk.raw file
- · Validate the certificate using the certificate chain
- · Validate the signed digest using the certificate contain the public key
  - $\circ\,$  Decrypt the signed digest using the public key to extract the digest of the image file
  - · Create a digest of the downloaded disk.raw file
  - Compare the two digest file for validation

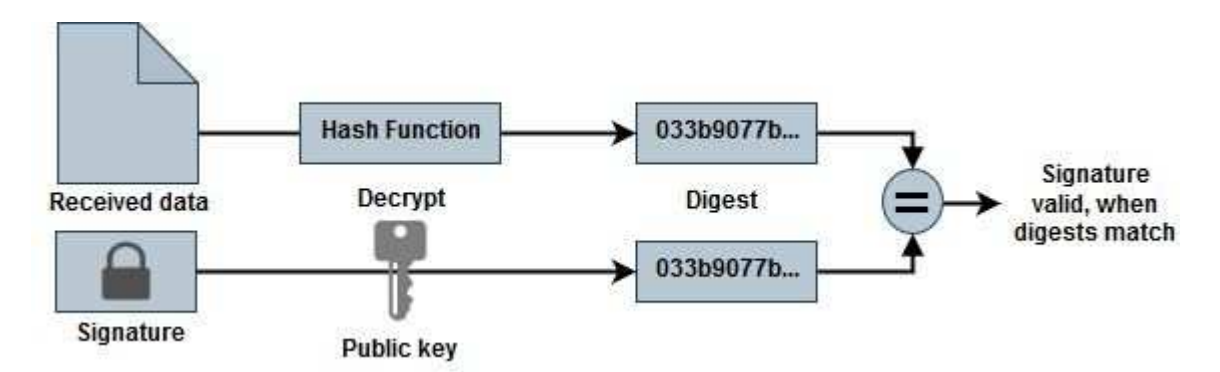

### Verification of disk.raw file and digest file contents using OpenSSL

You can verify the Google Cloud downloaded disk.raw file against the digest file contents available through the NSS using OpenSSL.

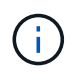

The OpenSSL commands to validate the image are compatible with Linux, Mac OS, and Windows machines.

### Steps

1. Verify the certificate using OpenSSL.

```
# Step 1 - Optional, but recommended: Verify the certificate using
OpenSSL
# Step 1.1 - Copy the Certificate and certificate chain to a
directory
$ openssl version
LibreSSL 3.3.6
$ ls -1
total 48
-rw-r--r-@ 1 example-user engr 8537 Jan 19 15:42 Certificate-
Chain-GCP-CVO-20230119-0XXXXX.pem
-rw-r--r-@ 1 example-user engr 2365 Jan 19 15:42 Certificate-GCP-
CVO-20230119-0XXXXX.pem
# Step 1.2 - Get the OSCP URL
$ oscp url=$(openssl x509 -noout -ocsp uri -in <Certificate-</pre>
Chain.pem>)
$ oscp url=$(openssl x509 -noout -ocsp uri -in Certificate-Chain-
GCP-CVO-20230119-0XXXXX.pem)
$ echo $oscp url
http://ocsp.entrust.net
# Step 1.3 - Generate an OCSP request for the certificate
$ openssl ocsp -issuer <Certificate-Chain.pem> -CAfile <Certificate-</pre>
Chain.pem> -cert <Certificate.pem> -reqout <request.der>
$ openssl ocsp -issuer Certificate-Chain-GCP-CVO-20230119-0XXXX.pem
-CAfile Certificate-Chain-GCP-CVO-20230119-0XXXXX.pem -cert
Certificate-GCP-CVO-20230119-0XXXXX.pem -reqout req.der
# Step 1.4 - Optional: Check the new file "req.der" has been
generated
$ ls -1
total 56
-rw-r--r-@ 1 example-user engr 8537 Jan 19 15:42 Certificate-
Chain-GCP-CVO-20230119-0XXXX.pem
-rw-r--r-@ 1 example-user engr 2365 Jan 19 15:42 Certificate-GCP-
CVO-20230119-0XXXXX.pem
-rw-r--r- 1 example-user engr 120 Jan 19 16:50 req.der
# Step 1.5 - Connect to the OCSP Manager using openssl to send the
OCSP request
$ openssl ocsp -issuer <Certificate-Chain.pem> -CAfile <Certificate-</pre>
Chain.pem> -cert <Certificate.pem> -url ${ocsp url} -resp text
-response.der>
```

```
$ openssl ocsp -issuer Certificate-Chain-GCP-CVO-20230119-0XXXXX.pem
-CAfile Certificate-Chain-GCP-CVO-20230119-0XXXXX.pem -cert
Certificate-GCP-CVO-20230119-0XXXXX.pem -url ${ocsp url} -resp text
-respout resp.der
OCSP Response Data:
    OCSP Response Status: successful (0x0)
    Response Type: Basic OCSP Response
    Version: 1 (0x0)
    Responder Id: C = US, O = "Entrust, Inc.", CN = Entrust Extended
Validation Code Signing CA - EVCS2
    Produced At: Jan 19 15:14:00 2023 GMT
    Responses:
    Certificate ID:
      Hash Algorithm: shal
      Issuer Name Hash: 69FA640329AB84E27220FE0927647B8194B91F2A
      Issuer Key Hash: CE894F8251AA15A28462CA312361D261FBF8FE78
      Serial Number: 5994B3D01D26D594BD1D0FA7098C6FF5
    Cert Status: good
    This Update: Jan 19 15:00:00 2023 GMT
    Next Update: Jan 26 14:59:59 2023 GMT
    Signature Algorithm: sha512WithRSAEncryption
         0b:b6:61:e4:03:5f:98:6f:10:1c:9a:f7:5f:6f:c7:e3:f4:72:
         f2:30:f4:86:88:9a:b9:ba:1e:d6:f6:47:af:dc:ea:e4:cd:31:
         af:e3:7a:20:35:9e:60:db:28:9c:7f:2e:17:7b:a5:11:40:4f:
         1e:72:f7:f8:ef:e3:23:43:1b:bb:28:1a:6f:c6:9c:c5:0c:14:
         d3:5d:bd:9b:6b:28:fb:94:5e:8a:ef:40:20:72:a4:41:df:55:
         cf:f3:db:1b:39:e0:30:63:c9:c7:1f:38:7e:7f:ec:f4:25:7b:
         1e:95:4c:70:6c:83:17:c3:db:b2:47:e1:38:53:ee:0a:55:c0:
         15:6a:82:20:b2:ea:59:eb:9c:ea:7e:97:aa:50:d7:bc:28:60:
         8c:d4:21:92:1c:13:19:b4:e0:66:cb:59:ed:2e:f8:dc:7b:49:
         e3:40:f2:b6:dc:d7:2d:2e:dd:21:82:07:bb:3a:55:99:f7:59:
         5d:4a:4d:ca:e7:8f:1c:d3:9a:3f:17:7b:7a:c4:57:b2:57:a8:
         b4:c0:a5:02:bd:59:9c:50:32:ff:16:b1:65:3a:9c:8c:70:3b:
         9e:be:bc:4f:f9:86:97:b1:62:3c:b2:a9:46:08:be:6b:1b:3c:
         24:14:59:28:c6:ae:e8:d5:64:b2:f8:cc:28:24:5c:b2:c8:d8:
         5a:af:9d:55:48:96:f6:3e:c6:bf:a6:0c:a4:c0:ab:d6:57:03:
         2b:72:43:b0:6a:9f:52:ef:43:bb:14:6a:ce:66:cc:6c:4e:66:
         17:20:a3:64:e0:c6:d1:82:0a:d7:41:8a:cc:17:fd:21:b5:c6:
         d2:3a:af:55:2e:2a:b8:c7:21:41:69:e1:44:ab:a1:dd:df:6d:
         15:99:90:cc:a0:74:1e:e5:2e:07:3f:50:e6:72:a6:b9:ae:fc:
         44:15:eb:81:3d:1a:f8:17:b6:0b:ff:05:76:9d:30:06:40:72:
         cf:d5:c4:6f:8b:c9:14:76:09:6b:3d:6a:70:2c:5a:c4:51:92:
         e5:cd:84:b6:f9:d9:d5:bc:8d:72:b7:7c:13:9c:41:89:a8:97:
         6f:4a:11:5f:8f:b6:c9:b5:df:00:7e:97:20:e7:29:2e:2b:12:
         77:dc:e2:63:48:87:42:49:1d:fc:d0:94:a8:8d:18:f9:07:85:
```

```
e4:d0:3e:9a:4a:d7:d5:d0:02:51:c3:51:1c:73:12:96:2d:75:
         22:83:a6:70:5a:4a:2b:f2:98:d9:ae:1b:57:53:3d:3b:58:82:
         38:fc:fa:cb:57:43:3f:3e:7e:e0:6d:5b:d6:fc:67:7e:07:7e:
         fb:a3:76:43:26:8f:d1:42:d6:a6:33:4e:9e:e0:a0:51:b4:c4:
         bc:e3:10:0d:bf:23:6c:4b
WARNING: no nonce in response
Response Verify OK
Certificate-GCP-CVO-20230119-0XXXXX.pem: good
    This Update: Jan 19 15:00:00 2023 GMT
   Next Update: Jan 26 14:59:59 2023 GMT
# Step 1.5 - Optional: Check the response file "response.der" has
been generated. Verify its contents.
$ ls -1
total 64
-rw-r--r-@ 1 example-user engr 8537 Jan 19 15:42 Certificate-
Chain-GCP-CVO-20230119-0XXXXX.pem
-rw-r--r--@ 1 example-user engr 2365 Jan 19 15:42 Certificate-GCP-
CVO-20230119-0XXXXX.pem
-rw-r--r- 1 example-user engr 120 Jan 19 16:50 req.der
-rw-r--r-- 1 example-user engr 806 Jan 19 16:51 resp.der
# Step 1.6 - Verify the chain of trust and expiration dates against
the local host
$ openssl version -d
OPENSSLDIR: "/private/etc/ssl"
$ OPENSSLDIR=$(openssl version -d | cut -d '"' -f2)
$ echo $OPENSSLDIR
/private/etc/ssl
$ openssl verify -untrusted <Certificate-Chain.pem> -CApath <OpenSSL</pre>
dir> <Certificate.pem>
$ openssl verify -untrusted Certificate-Chain-GCP-CV0-20230119-
OXXXXX.pem -CApath ${OPENSSLDIR} Certificate-GCP-CVO-20230119-
0XXXXX.pem
Certificate-GCP-CVO-20230119-0XXXXX.pem: OK
```

- 2. Place the downloaded disk.raw file, the signature, and certificates in a directory.
- 3. Extract the public key from the certificate using OpenSSL.
- Decrypt the signature using the extracted public key and verify the contents of the downloaded disk.raw file.

```
# Step 1 - Place the downloaded disk.raw, the signature and the
certificates in a directory
$ ls -1
-rw-r--r-@ 1 example-user staff Jan 19 15:42 Certificate-Chain-
GCP-CVO-20230119-0XXXXX.pem
-rw-r--r-@ 1 example-user staff Jan 19 15:42 Certificate-GCP-CVO-
20230119-0XXXXX.pem
-rw-r--r-@ 1 example-user staff Jan 19 15:42 GCP CVO 20230119-
XXXXXX digest.sig
-rw-r--r-@ 1 example-user staff Jan 19 16:39 disk.raw
# Step 2 - Extract the public key from the certificate
$ openssl x509 -pubkey -noout -in (certificate.pem) >
(public key.pem)
$ openssl x509 -pubkey -noout -in Certificate-GCP-CV0-20230119-
OXXXXX.pem > CVO-GCP-pubkey.pem
$ ls -1
-rw-r--r-@ 1 example-user staff Jan 19 15:42 Certificate-Chain-
GCP-CVO-20230119-0XXXXX.pem
-rw-r--r-@ 1 example-user staff Jan 19 15:42 Certificate-GCP-CVO-
20230119-0XXXXX.pem
-rw-r--r-@ 1 example-user staff Jan 19 17:02 CVO-GCP-pubkey.pem
-rw-r--r-@ 1 example-user staff Jan 19 15:42 GCP CVO 20230119-
XXXXXX digest.sig
-rw-r--r-@ 1 example-user staff Jan 19 16:39 disk.raw
# Step 3 - Decrypt the signature using the extracted public key and
verify the contents of the downloaded disk.raw
$ openssl dgst -verify (public key) -keyform PEM -sha256 -signature
(signed digest) -binary (downloaded or obtained disk.raw)
$ openssl dgst -verify CVO-GCP-pubkey.pem -keyform PEM -sha256
-signature GCP CVO 20230119-XXXXXX digest.sig -binary disk.raw
Verified OK
# A failed response would look like this
$ openssl dgst -verify CVO-GCP-pubkey.pem -keyform PEM -sha256
-signature GCP CVO 20230119-XXXXXX digest.sig -binary
../sample file.txt
Verification Failure
```

### **Copyright information**

Copyright © 2024 NetApp, Inc. All Rights Reserved. Printed in the U.S. No part of this document covered by copyright may be reproduced in any form or by any means—graphic, electronic, or mechanical, including photocopying, recording, taping, or storage in an electronic retrieval system—without prior written permission of the copyright owner.

Software derived from copyrighted NetApp material is subject to the following license and disclaimer:

THIS SOFTWARE IS PROVIDED BY NETAPP "AS IS" AND WITHOUT ANY EXPRESS OR IMPLIED WARRANTIES, INCLUDING, BUT NOT LIMITED TO, THE IMPLIED WARRANTIES OF MERCHANTABILITY AND FITNESS FOR A PARTICULAR PURPOSE, WHICH ARE HEREBY DISCLAIMED. IN NO EVENT SHALL NETAPP BE LIABLE FOR ANY DIRECT, INDIRECT, INCIDENTAL, SPECIAL, EXEMPLARY, OR CONSEQUENTIAL DAMAGES (INCLUDING, BUT NOT LIMITED TO, PROCUREMENT OF SUBSTITUTE GOODS OR SERVICES; LOSS OF USE, DATA, OR PROFITS; OR BUSINESS INTERRUPTION) HOWEVER CAUSED AND ON ANY THEORY OF LIABILITY, WHETHER IN CONTRACT, STRICT LIABILITY, OR TORT (INCLUDING NEGLIGENCE OR OTHERWISE) ARISING IN ANY WAY OUT OF THE USE OF THIS SOFTWARE, EVEN IF ADVISED OF THE POSSIBILITY OF SUCH DAMAGE.

NetApp reserves the right to change any products described herein at any time, and without notice. NetApp assumes no responsibility or liability arising from the use of products described herein, except as expressly agreed to in writing by NetApp. The use or purchase of this product does not convey a license under any patent rights, trademark rights, or any other intellectual property rights of NetApp.

The product described in this manual may be protected by one or more U.S. patents, foreign patents, or pending applications.

LIMITED RIGHTS LEGEND: Use, duplication, or disclosure by the government is subject to restrictions as set forth in subparagraph (b)(3) of the Rights in Technical Data -Noncommercial Items at DFARS 252.227-7013 (FEB 2014) and FAR 52.227-19 (DEC 2007).

Data contained herein pertains to a commercial product and/or commercial service (as defined in FAR 2.101) and is proprietary to NetApp, Inc. All NetApp technical data and computer software provided under this Agreement is commercial in nature and developed solely at private expense. The U.S. Government has a non-exclusive, non-transferrable, nonsublicensable, worldwide, limited irrevocable license to use the Data only in connection with and in support of the U.S. Government contract under which the Data was delivered. Except as provided herein, the Data may not be used, disclosed, reproduced, modified, performed, or displayed without the prior written approval of NetApp, Inc. United States Government license rights for the Department of Defense are limited to those rights identified in DFARS clause 252.227-7015(b) (FEB 2014).

### **Trademark information**

NETAPP, the NETAPP logo, and the marks listed at http://www.netapp.com/TM are trademarks of NetApp, Inc. Other company and product names may be trademarks of their respective owners.